# Workflow Manager 1.0 CU 2 Installation guide for SharePoint 2016.

### **Table of Contents**

| Workflow Manager 1.0 CU 2 Installation guide for SharePoint 20161 |
|-------------------------------------------------------------------|
| Table of Contents2                                                |
| Introduction                                                      |
| Workflow Manager 1.0                                              |
| Workflow Manager Client4                                          |
| Workflow Tools4                                                   |
| Workflow Manager Requirement                                      |
| Operating System:4                                                |
| Database Server                                                   |
| Prerequisites                                                     |
| Firewall4                                                         |
| Service Account5                                                  |
| Certificate:5                                                     |
| Scenario5                                                         |
| Tasks:                                                            |
| Checklist:                                                        |
| Tips for Successful installation                                  |
| Install the Microsoft Web Platform                                |
| Installation of Workflow Manager 1.010                            |
| Apply CU3 to Workflow Manager 1.0 CU215                           |
| Configuration of Workflow Manager18                               |
| Installation of Workflow Manager Client27                         |
| Add Workflow Manager Certificate into SharePoint                  |
| Export the Workflow Certificate                                   |
| Move the File41                                                   |
| Import Certificate into SharePoint41                              |
| Register Workflow Service Proxy                                   |
| Validation of Configuration of Workflow Manager 1.0               |
| Verify from Central Admin43                                       |
| Verify Using the PowerShell45                                     |
| Waqas Sarwar<br>SharePoint Way!<br>KrossFarm.com                  |

| Verify from SharePoint Designer 2013 | 46 |
|--------------------------------------|----|
| Reference:                           | 47 |

### Introduction

As we all know, with the release of SharePoint 2013 Microsoft introduced the workflow manage for it. With the help of workflow Manager, we will get two workflow platform SharePoint 2010 Workflow and SharePoint 2013 workflow. When we install the SharePoint, 2010 platform installed with it but for 2013 platform we have to perform extra steps, which involve from Installation to configuration of Workflow Manager 1.0.

Same thing applies to SharePoint 2016, no change in term of workflow platform title (in SharePoint 2016, it is still called SharePoint 2013 workflow).

In this chapter, we will walk through all the steps involved in a sucessfully installation and configuration of Workflow Manager 1.0 for SharePoint 2016.

Let us explain little bit about the core definition of the component involve in this configuration.

#### Workflow Manager 1.0

Workflow manager is not new for SharePoint, it 1<sup>st</sup> introduced with SharePoint 2013. Workflow Manger 1.0 is host and process all the workflows which are based on 2013 Workflow Platform.

Workflow Manager 1.0 provides the capability to host workflows in a high scale, high density, and multitenant environment. Workflows are authored using a fully declarative model, using Microsoft .NET Framework 4.5 and Windows Workflow Foundation (WF45).( Ref: MSDN)

Workflow Manager brings a lot of advantaged to SharePoint Server. It's take off the workflow processing load from SharePoint and process it on Workflow Manager server. User will get fast response on the workflow, as we have dedicated resource for processing. SharePoint overall performance improved due to offloading the workflow processing to workflow manager server. Workflow Manager use the Service bus (messaging platform) as a core state management and messaging layer. Workflow Manager and SharePoint communication based on the message.

Workflows built by using Workflow Manager can take advantage of several new capabilities. These include enterprise features such as:

- High Density and Multi-Tenancy
- Elastic Scale
- Activity / Workflow Artifact Management
- Tracking and Monitoring
- Instance Management
- Fully Declarative Authoring
- REST and Service Bus Messaging

• Managed Service Reliability

#### Workflow Manager Client

Workflow Manager Client allow the communication between SharePoint Server and Workflow Manager. Workflow Manager Client 1.0 contains the core assemblies and client API for Workflow Manager 1.0.

#### Workflow Tools

Tools which will be used to develop the workflow.

- SharePoint Designer 2013( Microsoft is not releasing new version of SharePoint designer for the 2016 but SPD 2013 still supported with SharePoint 2016.)
- Visual Studio

### **Workflow Manager Requirement**

Before start, we will take a look what are the software requirement for Workflow Manager 1.0 CU2. Here are the minimum requirements for each server in the Workflow manager 1.0 farm.

#### **Operating System:**

• Windows Server 2008 R2 SP1, Windows Server 2012, Windows Server 2012 R2

#### Database Server

- SQL Server 2008 R2 SP1, SQL Server 2012 R2, SQL Server 2014 SP1
- TCP/IP connections or named pipes must be configured in SQL Server.
- Default Collation
- SP Collation
- Binary Collation
- Clustering
- Mirroring
- Windows authentication
- SQL Server Authentication

#### Prerequisites

- 1. NET Framework 4 Platform Update 3 or .NET Framework 4.5
- 2. Service Bus 1.0
- 3. Workflow Client 1.0
- PowerShell 3.0

#### Firewall

If firewall enabled on the server then make sure the following Ports are not blocked.

#### Workflow Manager Installation Guide

- For WFManager: Ports 12290 and 12291 must be available.
- For Service Bus:

#### Service Account.

- Run As account for Workflow Manager Farm, it can be domain account or local account. But should have access to the SQL server instance.
- Run As account for Service Bus Farm, a domain account and should have access to the SQL server instance.
- Install Account, Account under which Workflow Manager setup and configuration will run. It should be local admin on WF manager server and Have DB creator and Security admin on the SQL Server.
- Admin Group, the group which will manage the Workflow Manager and Service Bus databases. All the users in this group will get the access to the all 6 databases.

#### Certificate:

If you using the auto generated Certificate, then it will be fine but if you using the existing certificate then make sure following things.

- The certificate must have a subject name, a subject alternative name, and both the private and public key.
- The certificate is also installed in the personal store of all computers in the farm or any computer that intends to join the farm.
- The certificate must be valid with respect to:
  - The start date.
  - The end date.
  - The trust chain.
- The certificate must have AT\_KeyExchange set.
- The certificate can be used as a server certificate.
- The corresponding CRL list for the signing authority must be present.

### Scenario

Krossfarm has multiple SharePoint farms (1 single server, 1 Multi Server) and now they want to configure a dedicated Workflow Manager Farm for all farm. They want to use the Custom Settings with Default Ports.

### Tasks:

- Install the Microsoft Web Platform Installer 5.0
- Install Workflow Manager
- Apply Cumulative Update 3.0 for Workflow Manager 1.0
- Configure the Workflow Manager

- Install the WorkFlow Manager Client on SharePoint Server
- Register Workflow Proxy for SharePoint Servers
- Verify the Installation.

### Checklist:

Please complete this checklist.

| Item                        | Descriptions                                                                                           | Values                                                                                                    |
|-----------------------------|----------------------------------------------------------------------------------------------------|----------------------------------------------------------------------------------------------------|
| WF manager<br>Server Name   | Name of WF server                                                                                      | Kf-SPw                                                                                                    |
| Farm Type                   | Is it Dedicated<br>WFManager Farm or<br>Part of SharePoint<br>Farm                                     | Dedicated WFManager Single Server<br>Farm.                                                                              |
| Allow Http                  | Is this farm use the<br>http for<br>coomunication or<br>Https                                          | WFManager use the https for server communication                                                                        |
| Install Account             | Account under which<br>you install the WF<br>manager                                                   | krossfarm\Kfinst                                                                                                    |
| WF Admin<br>account         | Account under which<br>WF services will run,<br>if different then Instal<br>Account                    | krossfarm<br>kfwfm                                                                                                    |
| WF<br>Configuration<br>Type | Do you want Default<br>Settings or Custom                                                              | Custom                                                                                                    |
| DB Server<br>Name           | Name of SQL Server<br>Name                                                                             | Kf-SQL                                                                                                    |
| Database<br>Names           | If Custom Settings,<br>then you have to<br>Name All 6 DB<br>names( 3 WF farm<br>and 3 for Service Bus) | WfManagementDB<br>WFInstanceManagementDB<br>WFResourceManagementDB<br>SbGatewayDatabase SBContainer01<br>SBManagementDB |
| Certification<br>Key        | Certification Key is kind of passphrase,                                                               | W0kfl)WM                                                                                                    |

|                                         | this required if new server joins the farm                                                                     |                                                              |
|-----------------------------------------|----------------------------------------------------------------------------------------------------|--------------------------------------------------------------|
| SSL Certs                               | If not using the auto<br>generated Certificates<br>then you need it.                                           | Auto-Generated Certs                                         |
| Firewall                                | Firewall Enabled or<br>Disabled                                                                                | Disabled                                                     |
| WF Ports                                | Ports for the workflow<br>Manager, Https:<br>12290. Http: 12291                                                | https: 12290<br>http: 12291                                  |
| Service Bus<br>Port                     | Ports for the Service<br>Bus, Https 9355, TCP<br>9354, MB Port 9356,<br>Internal<br>Communication Port<br>9000 | https:9355<br>TCP:9354<br>MB PORT:9356<br>Internal Com: 9000 |
| Admin Group                             | User in this group will<br>access all WF<br>Database                                                           | Default Group(Built-in Administrator)                        |
| Internet Access<br>to server            | Make Sure Server<br>connected to Internet                                                                      | Enabled                                                      |
| SharePoint<br>Server                    | List All Server in the SharePoint Farm                                                                         | Kf-SP                                                        |
| SharePoint<br>Site<br>Collection<br>URL | Site Collection URL<br>which will be used<br>for registering<br>workflow proxy.                                | http://kfsp:9101/sites/workflow                              |

### **Tips for Successful installation**

- 1. Make Sure the Run the Workflow Manager with a **domain account.**
- 2. Login with an account which has **DB creator and Security admin** on the SQL Server and **local admin** on the WFM server.
- 3. Run As account should be in **proper format** i.e **domain\username or username@domain.com.**
- 4. Account Running the **Register-SPWorkflowService** command should have access to the **WorkFlow Databases.**
- 5. Add the Workflow Manager Certs into SharePoint Trust.

- 6. Make Sure the **Workflow client install** on all server in the farm( if workflow manager not installed on them).
- 7. Make sure Bypass proxy server for local addresses option is enabled.
- 8. Make sure **App Management Service** and **Subscription Settings Service**, as Workflow Manager has some hidden dependencies on these services. These services required when you try to publish SharePoint 2013 Designer Workflow then this error will happen "The workflow files were saved but cannot be run".
- 9. Install the Service Bus 1.1 Hotfix ☐ before register the workflow proxy. This fix is required for .net 4.6.
- 10. Make Sure Firewall is not blocking following Ports
  - a. WorkFlow Manager Ports 12290 & 12291
  - b. Service Bus Ports
    - A. Https **9335**
    - B. TCP **9354**
    - C. Message Broker Port 9356
    - D. Internal Communication Port Range 9000 9004

### **Install the Microsoft Web Platform**

In this article, I will walk through the steps to install the Web Platform Installer 5.0.

- Go the following link" https://go.microsoft.com/?linkid=9737537 I to download the WebPlatformInstaller
- Double click on "WebPlatformInstaller\_amd64\_en-US.msi"

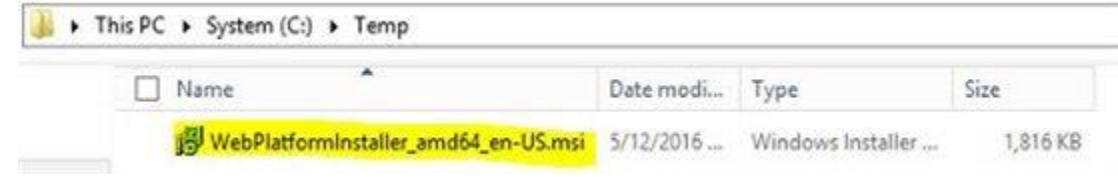

• Accept the Agreement and Click Next

| Microso          | fr Internet                                 | Please read the Microsoft Web Platform Insta<br>5.0 License Agreement                                                                                                    | ller |
|------------------|---------------------------------------------|----------------------------------------------------------------------------------------------------|------|
|                  | Pri                                         | MICROSOFT SOFTWARE LICENSE TERMS         MICROSOFT WEB PLATFORM INSTALLER         These license terms are an agreement between         Microsoft Corporation (or based on where you         live, one of its affiliates) and you. Please read         them. They apply to the software named above,         which includes the media on which you received         it, if any. The terms also apply to any Microsoft         • updates,         If accept the terms in the License Agreement |      |
| ait for          | completion<br>Microsc<br>alling Microsoft V | oft Web Platform Installer 5.0 Setup – – – – – – – – – – – – – – – – – – –                                                                                                    | ×    |
| Please<br>Status | e wait while the Setup                      | Wizard installs Microsoft Web Platform Installer 5.0.                                                                                                    |      |
|                  |                                             | Back Next Cance                                                                                                    | ł    |

Waqas Sarwar SharePoint Way! KrossFarm.com

•

• Click Finish

| Microsoft Internet<br>Information<br>Services | Completed the Microsoft Web Platform<br>Installer 5.0 Setup Wizard<br>Click the Finish button to exit the Setup Wizard. |
|-----------------------------------------------|----------------------------------------------------------------------------------------------------|
|                                               |                                                                                                    |
|                                               | Back Finish Cancel                                                                                                    |

• To validate successful installation, go to the Start and click on Search( top Right Hand Side), Then type **Web platform** 

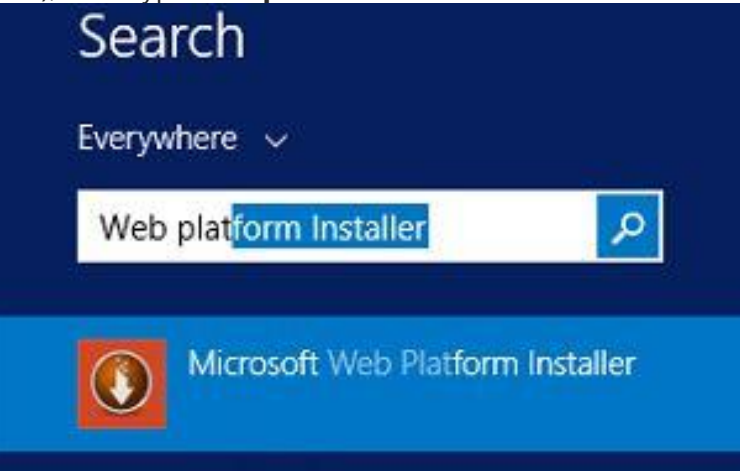

This will conclude the installation of Web Platform Installer 5.0

### **Installation of Workflow Manager 1.0**

Now, we will install the Workflow Manager 1.0 using the Web platform installer 5.0.

- Go to Start and on top Right click on Search Icon
- Type the Web PlatForm Installer in the Search Box and click it.

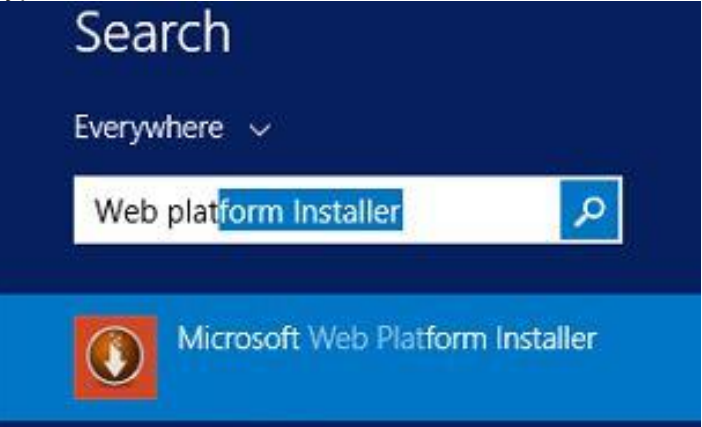

• It will load the Web Platform Installer like this.

| 0            | Web Platform Installe                                          | r 5.0                  | - 0 X   |
|--------------|----------------------------------------------------------------|------------------------|---------|
| Spotlight    | Products Applications                                          | [                      | م [     |
|              | Name                                                           | Released               | Install |
|              | Microsoft Azure PowerShell                                     | 5/4/2016               | Add     |
|              | Microsoft Azure Cross-platform Command Line Tools              | 5/4/2016               | Add     |
| 0            | Microsoft Azure Service Fabric SDK - 2.0.217 (VS2015)          | 5/3/2016               | Add     |
| ŵ            | Microsoft Azure Service Fabric SDK - 2.0.217 (VS "15" Preview) | 5/3/2016               | Add     |
|              |                                                                |                        |         |
| 0 Items to b | cinstalled                                                     | <u>Options</u> Install | Exit    |

• On this page type **Workflow Manager** on top right hand.

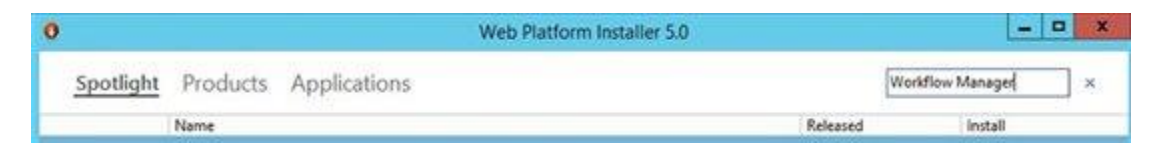

• Click Add on the Workflow manager 1.0 Refresh (CU2) and Click Install.

| 0        | Web Platform Installer S                                              | 0       |           | X       |
|----------|-----------------------------------------------------------------------|---------|-----------|---------|
| O Sear   | ch results for Workflow Manager                                       |         | [         | م [     |
|          | Name                                                                  |         | Released  | install |
| 4        | Workflow Manager 1.0                                                  |         | 9/22/2012 | Add     |
| 4        | Workflow Manager Tools 1.0 Cumulative Update 3 for Visual Studio 2012 |         | 12/7/2015 | Add     |
|          | Workflow Manager 1.0 Cumulative Update 3                              |         | 12/2/2015 | Add     |
| 4        | Workflow Manager 1.0 Refresh (CU2)                                    |         | 1/30/2014 | Add     |
|          | Workflow Manager Client 1.0 Cumulative Update 3                       |         | 12/2/2015 | Add     |
| N        | Windows Server AppFabric                                              |         | 7/23/2010 | Add     |
|          |                                                                       |         |           |         |
| 0 hems.b | s be installed                                                        | Options | install   | Exit    |

• Click I Accept

|                                                                                                    | Web Platforn                                                                                                    | n Installer 5.0                                                                                                    |                                                              |
|----------------------------------------------------------------------------------------------------|----------------------------------------------------------------------------------------------------|----------------------------------------------------------------------------------------------------|--------------------------------------------------------------|
| PREREQUISITES                                                                                                    | INSTALL                                                                                                    | CONFIGURE                                                                                                    | FINISH                                                       |
| Review the following list of thi<br>software identified below to b<br>products are provided by the t<br>responsible for and must sepa | rd party application software,<br>e installed and Windows com<br>hird parties listed here. Micro<br>rately locate, read and accept | Microsoft products and components,<br>ponents to be turned on. Third party a<br>soft grants you no rights for third party<br>these third party license terms. | and any additional<br>pplications and<br>y software. You are |
|                                                                                                    |                                                                                                    |                                                                                                    | 1                                                            |
| X Workflow Manager<br><u>View license terms</u><br>Windows Azure Pacl<br>Compatibility (KB30)                                         | 1.0 Refresh (CU2)<br>c: Update for Service Bus 1.1<br>86798)                                                                       | NET Framework 4.6                                                                                                    |                                                              |
| View license terms                                                                                                    |                                                                                                    |                                                                                                    |                                                              |
| Click here to see additional so                                                                                                    | ftware to be installed and revi                                                                                                    | ew the associated Microsoft license ten                                                                                                    | ms                                                           |
| By clicking "I Accept", you agr<br>software identified above. If y                                                                    | ee to the license terms for the<br>ou do not agree to all of the li                                                                | third party and Microsoft software, an<br>cense terms, click "I Decline".                                                                                     | d any additional                                             |
| Some Microsoft software<br>usage info. By checking t<br>below.<br>Privacy Statements                                                  | above use the Customer Expe<br>his box, you agree to send thi                                                                      | rience Improvement Program, to send<br>s info. To learn which do, read the Priv                                                                               | us basic setup and<br>acy Statements                         |
| threef statements                                                                                                    |                                                                                                    |                                                                                                    |                                                              |

• Check the I don't Want to user Microsoft Update and click Continue.

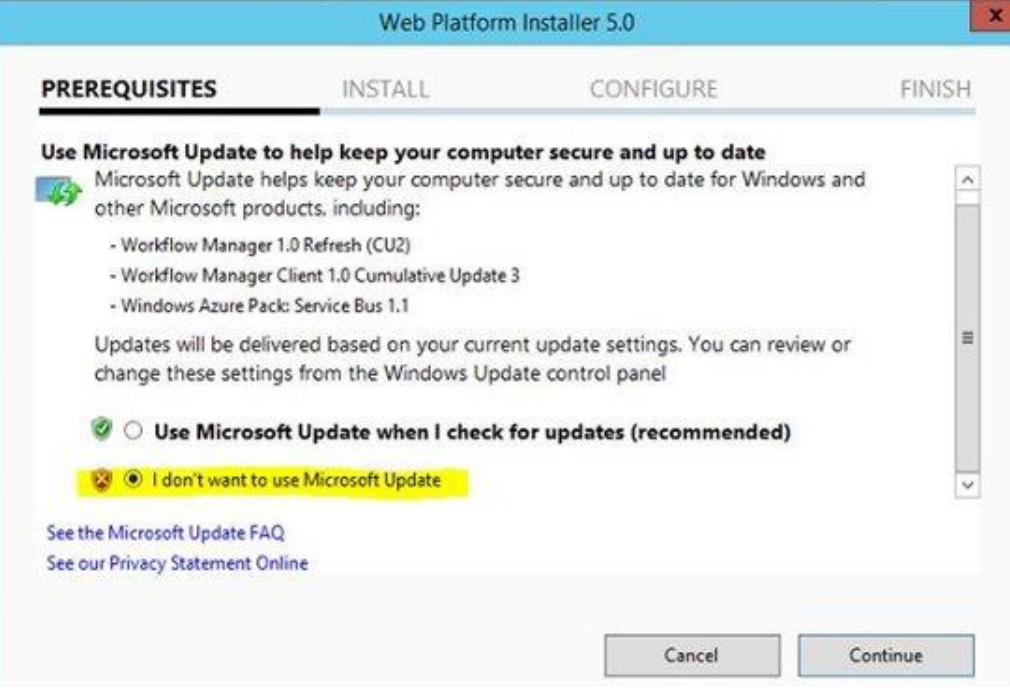

• Now sit back and relax, wait for successful installation message.

|                                 | Web Platfo                   | rm Installer 5.0                                                                                                    |                                                                                     |
|---------------------------------|------------------------------|----------------------------------------------------------------------------------------------------|-------------------------------------------------------------------------------------|
| PREREQUISITES                   | INSTALL                      | CONFIGURE                                                                                                    | FINISH                                                                              |
| Download progress: Microsof     | t Visual C++ 2012 SP1 Redist | Microsoft Azure<br>Microsoft Azure is an open and fle<br>platform that enables you to quick<br>deploy and manage applications a<br>network of Microsoft-managed da<br>Easily create web sites, virtual mac<br>databases in a few clicks.<br>Inv it free now!<br>ributable Package (x64) | xible cloud<br>ly build,<br>cross a global<br>tacenters.<br>hines or<br>2846 KB/sec |
| Install progress: Installing Wo | rkflow Manager 1.0 Refresh ( | CU2) [3 out of 8]                                                                                                    |                                                                                     |
|                                 |                              |                                                                                                    |                                                                                     |

• Click **Continue** 

| Web Platform Installer 5.0                         |                               |                                                                               |                                | 1 |
|----------------------------------------------------|-------------------------------|-------------------------------------------------------------------------------|--------------------------------|---|
| PREREQUISITES                                      | INSTALL                       | CONFIGURE                                                                     | FINISH                         |   |
| The following product(s will continue the installa | ) have additional v<br>ation. | work to complete. Clicking the Co                                             | ontinue button                 |   |
| Product                                            |                               | Additional Actions                                                            |                                |   |
| Workflow Manager 1.0 Refresh (                     | (CU2)                         | Launching the Configuration Wizard v<br>configure and get started with Workfl | which helps you<br>ow Manager. |   |
|                                                    |                               |                                                                               |                                |   |
|                                                    |                               |                                                                               |                                |   |
|                                                    |                               |                                                                               |                                |   |
|                                                    |                               | 2                                                                             |                                |   |
|                                                    |                               |                                                                               | Continue                       |   |

#### • Click **Finish**

|                                                                                                    | Web Platforr                                                                                                    | n Installer 5.0                                                       |          |
|----------------------------------------------------------------------------------------------------|----------------------------------------------------------------------------------------------------|-----------------------------------------------------------------------|----------|
| PREREQUISITES                                                                                                    | INSTALL                                                                                                    | CONFIGURE                                                             | FINISH   |
| ✓ The following produces of the following produces of the following produces of the following of the following of the fol | cts were successfully i<br>ice<br>legistration tool<br>lient 1.0 Cumulative Update<br>0 Refresh (CU2)<br>2012 SP1 Redistributable Par<br>abric V1 RTM<br>abric V1 CU1<br>Service Bus 1.1<br>Update for Service Bus 1.1 - | nstalled.<br>3<br>:kage (x64)<br>.NET Framework 4.6 Compatibility (KE | 3086798) |

• Cancel the Wizard

#### Workflow Manager Installation Guide

110

| 7 - WORKFLOW MANAGER CONFIGURATION WIZARD                                                                                                    |
|----------------------------------------------------------------------------------------------------|
| Welcome                                                                                                    |
| This wizard helps you configure a Workflow Manager farm. The wizard also configures the Service Bus farm required by the Workflow Manager farm.                                                                                                    |
| Sonfigure Workflow Manager with Default Settings (Recommended)<br>Apply default configuration settings and configure Workflow Manager on the machine. A Workflow Manager farm will<br>be created and you can join other computers to the farm later. |
| Configure Workflow Manager with Custom Settings     Override default configuration settings to configure Workflow Manager on the machine. A Workflow Manager farm     will be created and you can join other computers to the farm later.            |
| Soin an Existing Workflow Manager Farm<br>Choose this option to add this computer to existing Workflow Manager farm and Service Bus farm.                                                                                                    |
|                                                                                                    |
|                                                                                                    |
|                                                                                                    |

() Performing configuration operations simultaneously from multiple computers or configuration wizards is not supported.

Now we have to Apply the Update to Workflow Manager 1.0.

### Apply CU3 to Workflow Manager 1.0 CU2

Now, we will install the CU 3 for Workflow Manager 1.0 using the Web platform installer 5.0.

Note: CU3 is the latest CU for the Workflow Manager 1.0, In future may be you have to apply latest CU.

• Go to Start and on top Right click on Search Icon

• Type the **Web PlatForm Installer** in the **Search Box** and click it.

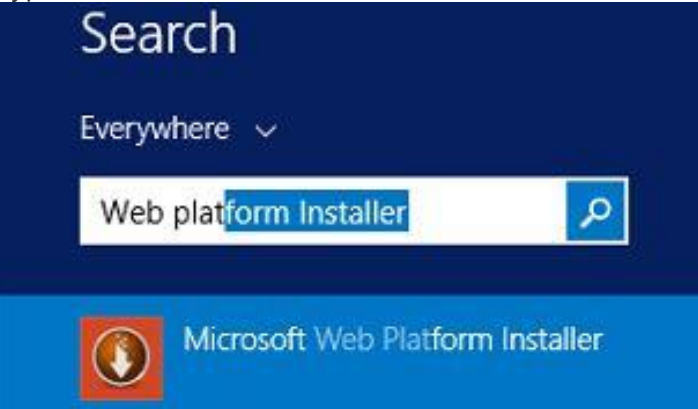

• It will load the Web Platform Installer like this.

|                                              | The Provident Instance are                                                               |                       |                                      |
|----------------------------------------------|------------------------------------------------------------------------------------------|-----------------------|--------------------------------------|
| Spotlight                                    | Products Applications                                                                    | [                     | ٩ [                                  |
|                                              | Name                                                                                     | Released              | Install                              |
|                                              | Microsoft Azure PowerShell                                                               | 5/4/2016              | Add                                  |
|                                              | Microsoft Azure Cross-platform Command Line Tools                                        | 5/4/2016              | Add                                  |
| 0                                            | Microsoft Azure Service Fabric SDK - 2.0.217 (VS2015)                                    | 5/3/2016              | Add                                  |
| 0                                            | Microsoft Azure Service Fabric SDK - 2.0.217 (VS "15" Preview)                           | 5/3/2016              | Add                                  |
|                                              |                                                                                          |                       |                                      |
| 0 Items to b                                 | rs installed                                                                             | ptions Install        | Ent                                  |
| 0 Items to b                                 | re-installed Qu                                                                          | otions Install        | Exit                                 |
| 0 tenstek<br>)n this pa                      | reinstalled Que type <b>Workflow Manager</b> on top right han Web Platform Installer 5.0 | ations Install<br>nd. | Evit                                 |
| 0 Items to b<br>)n this pa<br>0<br>Spotlight | ge type <b>Workflow Manager</b> on top right har<br>Web Platform Installer 5.0           | ations Install<br>nd. | Evit<br>- C X<br>orificow Manager{ × |

Waqas Sarwar SharePoint Way! KrossFarm.com

•

• Click Add Workflow Manager 1.0 Cumulative Update 3 and then Click Install

|        | Web Platform Installer 5                                              | 5.0 |           |           |
|--------|-----------------------------------------------------------------------|-----|-----------|-----------|
| C Sear | ch results for workflow manager                                       |     | [         | ] ,       |
|        | Name                                                                  |     | Released  | Install   |
| 4      | Workflow Manager 1.0                                                  |     | 9/22/2012 | Installed |
|        | Workflow Manager 1.0 Cumulative Update 3                              |     | 12/2/2015 | Remove    |
| de.    | Workflow Manager Tools 1.0 Cumulative Update 3 for Visual Studio 2012 |     | 12/7/2015 | Add       |
| A      | Worldiow Manager 1.0 Refresh (CU2)                                    |     | 1/30/2014 | Installed |
| 4      | Workflow Manager Client 1.0 Cumulative Update 3                       |     | 12/2/2015 | installed |
| N      | Windows Server AppFabric                                              |     | 7/23/2010 | Add       |
|        |                                                                       |     |           |           |
|        |                                                                       |     |           |           |

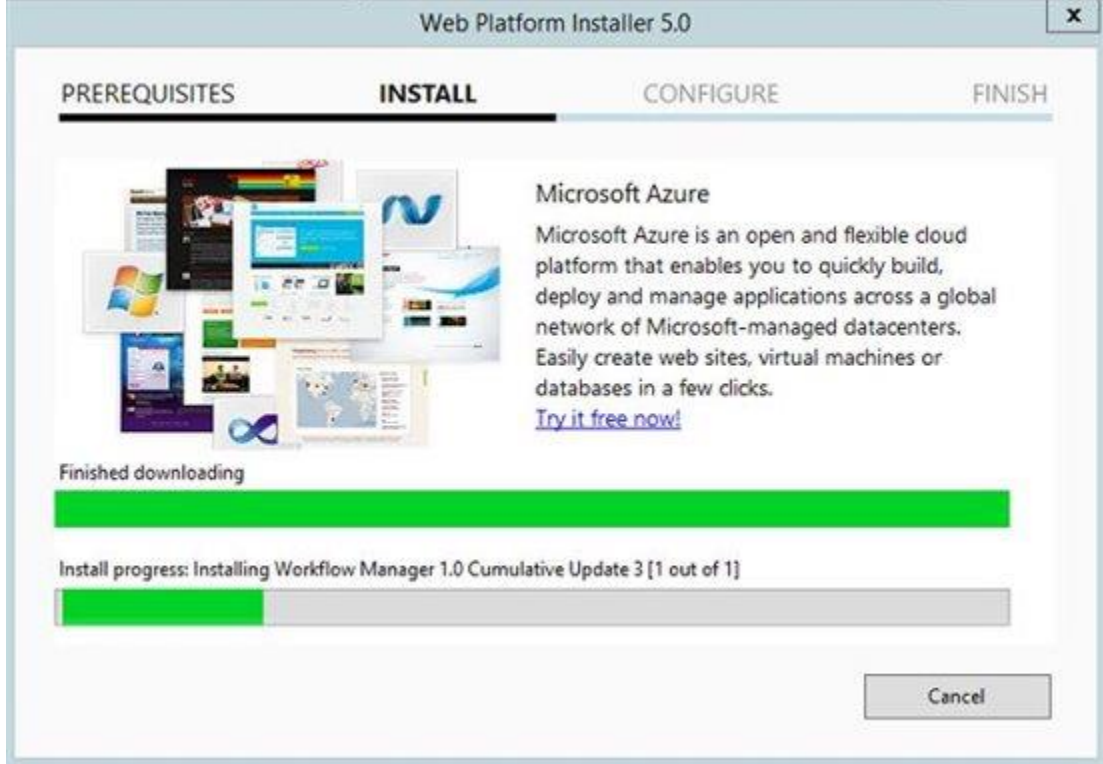

Waqas Sarwar SharePoint Way! KrossFarm.com

•

Workflow Manager Installation Guide

• Click Finish

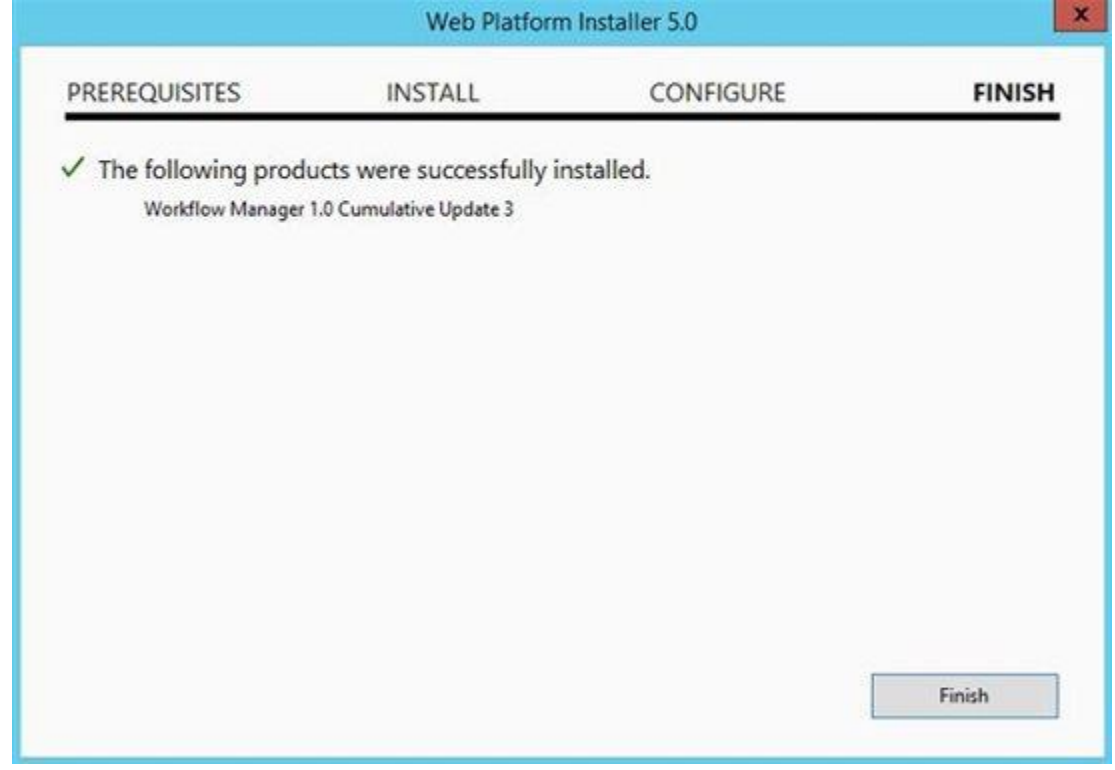

This will complete the Installation process of the Workflow manager and Updates.

### **Configuration of Workflow Manager.**

In this wiki, I will walk through the steps for Installation of Workflow Manager 1.0 cu2.

| • | Go to Start and on top Right click on Search Icon                       |
|---|-------------------------------------------------------------------------|
| • | Type the Workflow Manager Configuration in the Search Box and click it. |
|   | Search                                                                  |
|   | Everywhere 🗸                                                            |
|   | workflow manager Configuration 🔎                                        |
|   |                                                                         |
|   | Workflow Manager Configuration                                          |
|   | Workflow Manager PowerShell                                             |

• Open the **Workflow Manager 1.0 config wizard**, Click on Using Custom settings

- on Workflow Manager Configuration page, Please provide the below information
  - 1. In the **Configure Farm management Database** Section, Please Enter the **SQL Server Name** And **DB name** 
    - a. Check this "Use the Above SQL Server Instance Settings for All Database." If you want to use same settings for all DBs. As per our settings,

we are using same settings.

2. In the **Configure Instance management Database** Section, Please Enter the **SQL** 

#### Server Name And DB name

3. In the Configure Resource management Database Section, Please Enter the SQL

#### Server Name And DB name

4. In the **Configure the Service Account**, Please provide the **Service account**( Account will run the Worklfow Services) and **password**.

#### Configure Service Account

| User account under which the services will run (RunAs Account) using the format 'domain\user' or 'user@domain'. Credentials for the |
|----------------------------------------------------------------------------------------------------|
| same account are required every time you join a computer to the Workflow Manager farm.                                              |

| krosstarm\ktwfm |  |
|-----------------|--|
| PASSWORD        |  |
|                 |  |

- 5. In the **Configure Certificate Sections**, Please provide the following information
  - a. As per our requirement, we are selecting **Auto-Generated Certificate.** If you want different then Uncheck it and provide your custom certificates.
- 6. In **Certificate Generation Key Section**. Please provide the Key( which is very much

important in case you want to join another server on this farm).

- 7. In **Configure ports section**, please provide the **Http** and **https** Port. if you want to use the custom ports then provide here but as per our requirement, we will use default ports.
  - a. Https: 12290
  - b. HTTP: 12291
  - c. If you want communication over HTTP then Select "Allow Workflow management over HTTP on this Computer"
  - d. If you have a firewall on the server, Please Check "enable firewall rules on this computer".

| Configure Ports                                                                                                    |
|----------------------------------------------------------------------------------------------------|
| WORKFLOW MANAGER MANAGEMENT PORT                                                                                                    |
| Port on which Workflow Manager listens for management requests.                                                                                            |
| HTTP PORT                                                                                                    |
| The unsecured HTTP port on which Workflow Manager listens for management requests. Note that this feature should not be enabled in production deployments. |
| 12291                                                                                                    |
| Allow Workflow management over HTTP on this computer                                                                                                    |
| Enable firewall rules on this computer                                                                                                    |

8. In **Configure Admin Group Section** Please Provide the User Group which will manage the Workflow farm.

#### Configure Admin Group

This user group will be granted access to all the databases configured as part of the Workflow Manager farm. You must restart this computer if an administrators group is created as part of this configuration.

**BUILTIN**\Administrators

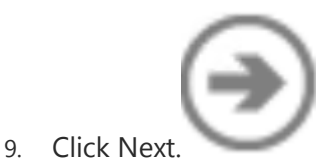

• On the Service Bus Configuration Page, Please Provide the following information.

# Service Bus Configuration

Workflow Manager runs on a Service Bus deployment. Service Bus uses the following data have been provided.

 In the Configure Farm management Database Section, Please Enter the SQL Server Name And DB name Configure Farm Management Database

| Kf-SQL                                                          | Test Connection                 |
|-----------------------------------------------------------------|---------------------------------|
| DATABASE NAME                                                   |                                 |
| SbManagementDB                                                  |                                 |
| In the <b>Configure Gateway management Database</b> Section     | on, Please Enter the <b>SQL</b> |
| Configure Gateway Database                                      |                                 |
| SOL SERVER INSTANCE                                             |                                 |
| Kf-SOI                                                          | Tast Connection                 |
|                                                                 | Test Connection                 |
| DATABASE NAME                                                   |                                 |
| SbGatewayDatabase                                               |                                 |
| In the <b>Configure Message Container Database</b> Section,     | Please Enter the <b>SQL</b>     |
| Server Name And DB name<br>Configure Message Container Database | 2                               |
|                                                                 |                                 |
| SQL SERVER INSTANCE                                             |                                 |
| KE SOL                                                          | THE                             |

#### DATABASE NAME

SBMessageContainer01

4. **In Configure Service Account Section,** Please Provide the **Service Account** Under Which Service Bus will run.

#### a. As we want to use the Same account so we Selected "Use the Same Service Account credentials as provided for Workflow Manager Configure Service Account

User account under which the services will run (RunAs Account) using the format 'domain\user' or 'user@domain'. Credentials same account are required every time you join a computer to the Service Bus farm.

 $\blacksquare$  Use the same service account credentials as provided for Workflow Manager

- 5. In the Configure Certificate Sections, Please provide the following information
  - a. As per our requirement, we are selecting **Auto-Generated Certificate.** If you want different then Uncheck it and provide your custom certificates.

#### **Configure Certificate**

Service Bus requires a farm certificate. To provide a custom certificate, uncheck the Auto-generate optio

#### ✓ Auto-generate

6. In Certificate Generation Key Section. Please provide the Key( which is very much important in case you want to join another server on this farm).

#### CERTIFICATE GENERATION KEY

This key is required every time you join a computer to the Service Bus farm.

Use the same certificate generation key as provided for Workflow Manager

#### 7. In the Configure Ports Section. Please provide Following information.

- a. HTTPS PORT: 9355
- b. TCP PORT : **9354**
- c. MESSAGE BROKER PORT: **9356**
- d. INTERNAL COMMUNICATION PORT RANGE: 9000
- e. IF You have firewall on the server, Please Check **"enable firewall rules on this computer".**

#### **Configure Ports**

#### HTTPS PORT

SSL accessible port for a Service Bus deployment

9355

#### TCP PORT

Network-accessible port for a Service Bus deployment

9354

#### MESSAGE BROKER PORT

This port is used for message broker port communication

9356

#### INTERNAL COMMUNICATION PORT RANGE

Port range used for communication between Service Bus computers in the farm. The port configured here is the starting port for a range of 5 ports.

9000

Enable firewall rules on this computer

#### f. Please enter the group

#### **Configure Admin Group**

This user group will be granted access to all the databases configured as part of the Service Bus farm. You must restart this computer if an administrators group is created as part of this configuration.

**BUILTIN**\Administrators

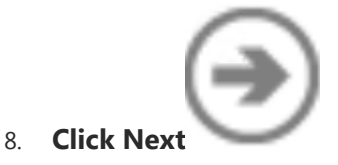

On the Summary Page, please verify the settings before start the installation. Click
 Configuration for Workflow Manager

|      | Management Database SQL Instance               | Kf-SQL                 |
|------|------------------------------------------------|------------------------|
|      | Enable SSL connection with SQL Server instance | False                  |
|      | Authentication                                 | Windows Authentication |
|      | Management Database Name                       | WFManagementDB         |
|      | Instance Management Database SQL Instance      | Kf-SQL                 |
|      | Enable SSL connection with SQL Server instance | False                  |
|      | Authentication                                 | Windows Authentication |
|      | Instance Management Database Name              | WFInstanceManagementDB |
|      | Resource Management Database SQL Instance      | Kf-SQL                 |
|      | Enable SSL connection with SQL Server instance | False                  |
|      | Authentication                                 | Windows Authentication |
|      | Resource Management Database Name              | WFResourceManagementDB |
|      | RunAs Account                                  | KROSSFARM\kfwfm        |
|      | RunAs Password                                 | *****                  |
|      | Certificate Generation Key                     | *****                  |
|      | Workflow Manager Outbound Signing Certificate  | Auto-generated         |
|      | Service SSL Certificate                        | Auto-generated         |
|      | Encryption Certificate                         | Auto-generated         |
|      | Workflow Manager Management Port               | 12290                  |
|      | HTTP Port                                      | Disabled               |
|      | Enable firewall rules on this computer         | True                   |
| Next | Administrators Group                           | BUILTIN\Administrators |
|      |                                                |                        |

#### Configuration for Service Bus

| Management Database SQL Instance               | Kf-SQL                        |
|------------------------------------------------|-------------------------------|
| Enable SSL connection with SQL Server instance | False                         |
| Authentication                                 | Windows Authentication        |
| Management Database Name                       | SbManagementDB                |
| Gateway Database SQL Instance                  | Kf-SQL                        |
| Enable SSL connection with SQL Server instance | False                         |
| Authentication                                 | Windows Authentication        |
| Gateway Database Name                          | SbGatewayDatabase             |
| Message Container SQL Instance                 | Kf-SQL                        |
| Enable SSL connection with SQL Server instance | False                         |
| Authentication                                 | Windows Authentication        |
| Message Container Database Name                | SBMessageContainer01          |
| RunAs Account                                  | KROSSFARM\kfwfm               |
| RunAs Password                                 | ******                        |
| Certificate Generation Key                     | *****                         |
| Farm Certificate                               | Auto-generated                |
| Encryption Certificate                         | Auto-generated                |
| HTTPS Port                                     | 9355                          |
| TCP Port                                       | 9354                          |
| Message Broker Port                            | 9356                          |
| Internal Communication Port Range              | 9000 - 9004                   |
| Enable firewall rules on this computer         | True                          |
| Administrators Group                           | <b>BUILTIN\Administrators</b> |

#### • Wait for several Minutes

WORKFLOW MANAGER CONFIGURATION WIZARD

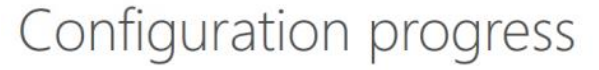

Applying configuration. This may take up to 10 minutes to complete.

Create a new Service Bus farm.

Create a new Workflow Manager farm.

Add host to Service Bus farm.

Details:

Create Service Bus service namespace.

Get Service Bus client configuration.

Add host to Workflow Manager farm

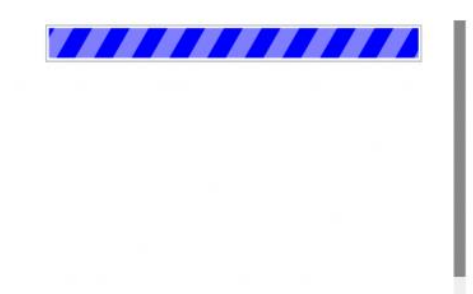

(View Log)

| Starting |      |      |      |  |
|----------|------|------|------|--|
|          |      |      |      |  |
|          |      |      |      |  |
|          | <br> | <br> | <br> |  |

• Once it successfully installed then Click Yes.

Now Workflow Manager 1.0 successfully configured. let's move to the next step.

### **Installation of Workflow Manager Client**

Now Install the Workflow Manager Client 1.0 CU 3 on the All SharePoint Servers.

- Login on the SharePoint Server with Install account,
- Open the Microsoft Web PlatForm Installer 5.0, if not installed on the server then follow this
- Now start

- Go to Start and on top Right click on Search Icon
- Type the **Web PlatForm Installer** in the **Search Box** and click it.

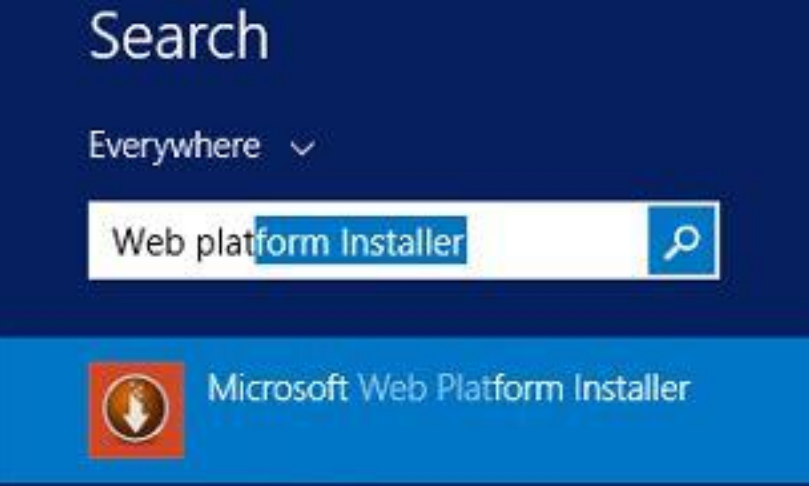

• It will load the Web Platform Installer like this.

| 0            | Web Platfor                                                    | m Installer 5.0 |          | - 0 X        |
|--------------|----------------------------------------------------------------|-----------------|----------|--------------|
| Spotlight    | Products Applications                                          |                 | [        | م            |
|              | Name                                                           |                 | Released | Install      |
| -            | Microsoft Azure PowerShell                                     |                 | 5/4/2016 | Add          |
|              | Microsoft Azure Cross-platform Command Line Tools              |                 | 5/4/2016 | Add          |
| 0            | Microsoft Azure Service Fabric SDK - 2.0.217 (VS2015)          |                 | 5/3/2016 | Add          |
| \$           | Microsoft Azure Service Fabric SDK - 2.0.217 (VS "15" Preview) |                 | 5/3/2016 | Add          |
|              |                                                                |                 |          |              |
| 0 Items to 3 | installed                                                      | Options         | Install  | Exit         |
| On this pa   | ge type Workflow Manager on t                                  | op right hand.  |          |              |
| 0            | Web Platfor                                                    | m Installer 5.0 |          | - • ×        |
| Spotlight    | Products Applications                                          |                 | World    |              |
|              | Troduces Applications                                          |                 | ( TOTAL  | ow Managed × |

Waqas Sarwar SharePoint Way! KrossFarm.com

•

Click On Workflow Manager Client 1.0 Cumulative Update 3 and Click Add

| 0         | Web Platform Installer 5.                                             | 0       |           | - • ×     |
|-----------|-----------------------------------------------------------------------|---------|-----------|-----------|
| 🔾 Sear    | rch results for workflow manager                                      |         | workflow  | manager × |
|           | Name                                                                  |         | Released  | Install   |
| - A-      | Workflow Manager 1.0                                                  |         | 9/22/2012 | Add       |
| - A-      | Workflow Manager Tools 1.0 Cumulative Update 3 for Visual Studio 2012 |         | 12/7/2015 | Add       |
| - A-      | Workflow Manager 1.0 Cumulative Update 3                              |         | 12/2/2015 | Add       |
| - A.      | Workflow Manager 1.0 Refresh (CU2)                                    |         | 1/30/2014 | Add       |
|           | Workflow Manager Client 1.0 Cumulative Update 3                       |         | 12/2/2015 | Remove    |
| N         | Windows Server AppFabric                                              |         | 7/23/2010 | Add       |
|           |                                                                       |         |           |           |
|           |                                                                       |         |           |           |
|           |                                                                       |         |           |           |
|           |                                                                       |         |           |           |
|           |                                                                       |         |           |           |
| 1 Items t | o be installed                                                        | Options | Install   | Exit      |

• Click on I Accept

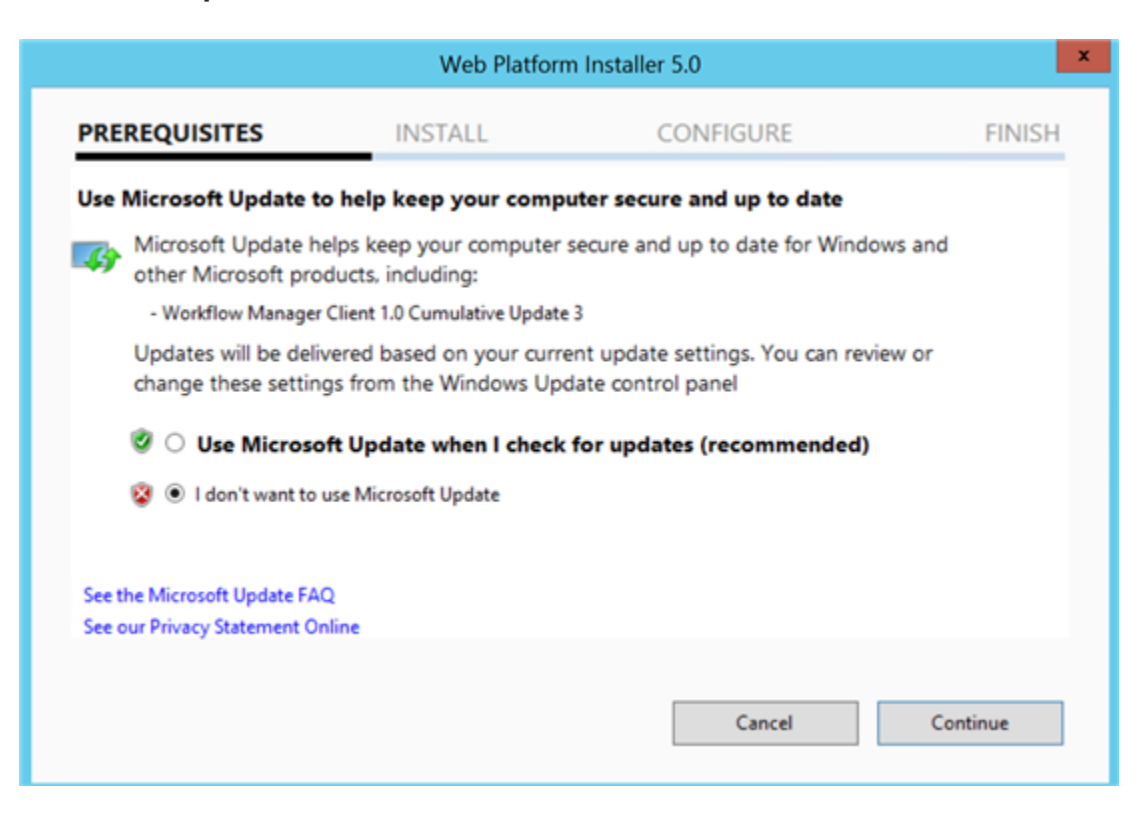

• Wait for Several Minutes

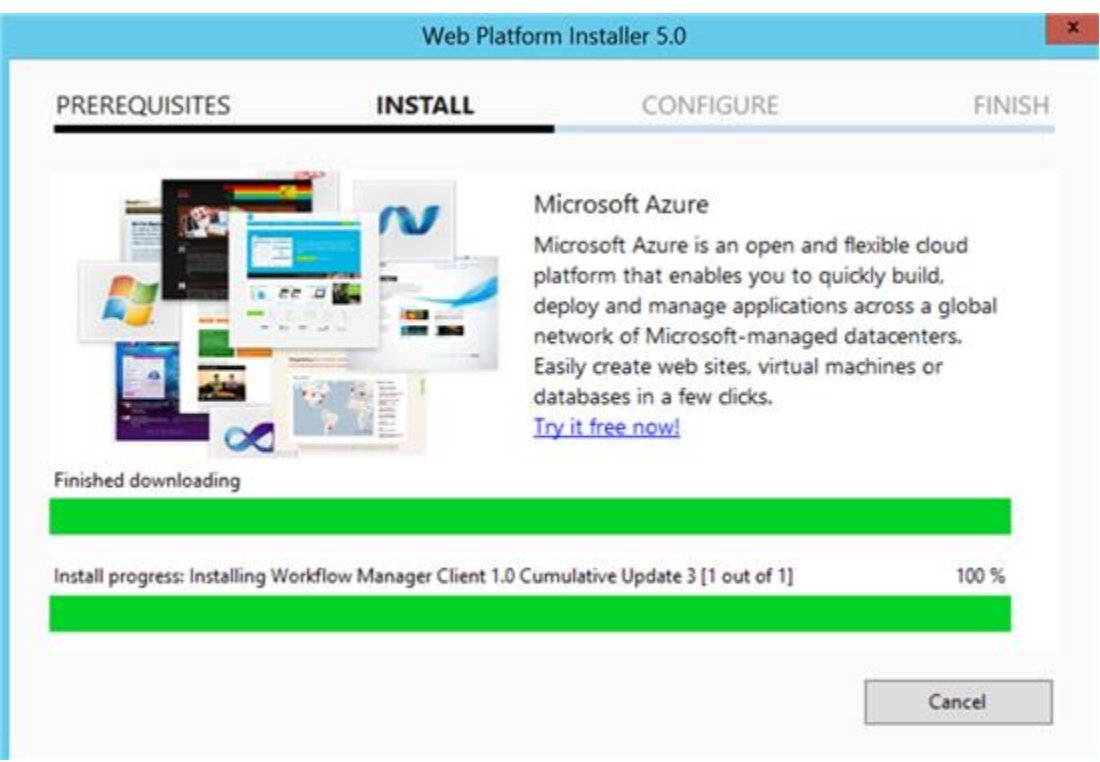

• On Successful page, Please Click Finish

| Web Platform Installer 5.0 |                             |            | 2      |
|----------------------------|-----------------------------|------------|--------|
| PREREQUISITES              | INSTALL                     | CONFIGURE  | FINISH |
| The following produced     | icts were successfully i    | installed. |        |
| Workflow Manager (         | lient 1.0 Cumulative Update | 3          |        |
|                            |                             |            |        |
|                            |                             |            |        |
|                            |                             |            |        |
|                            |                             |            |        |
|                            |                             |            |        |
|                            |                             |            |        |
|                            |                             |            | Finish |
|                            |                             |            |        |

Now **Repeat** the Same Steps for **All remaining SharePoint 2016 Server In the Farm**. If you missed a single server in the farm then Workflow's will see the difficulties.

### Add Workflow Manager Certificate into SharePoint

Now, In this wiki article, we will add the Workflow Manager 1.0 Certificate into SharePoint trust. After this step, we will avoid almost all the errors related to certificate.

This is 2 step process, in step 1, we will export the certificate from Workflow Manager server and in 2nd step, we will import that certificate into SharePoint and build a trust.

Please make sure you login on the server where workflow Manager Installed with Install Account.

Export the Workflow Certificate.

- Login on the Server with Install account( krossfarm\kfinst)
- Open Internet Information Services(IIS), By typing the Inetmgr in the search window

• In the Internet Manager expands the Sites ( on left-hand side), Click on Workflow Manager Site and On right-Hand side under Actions click on Bindings

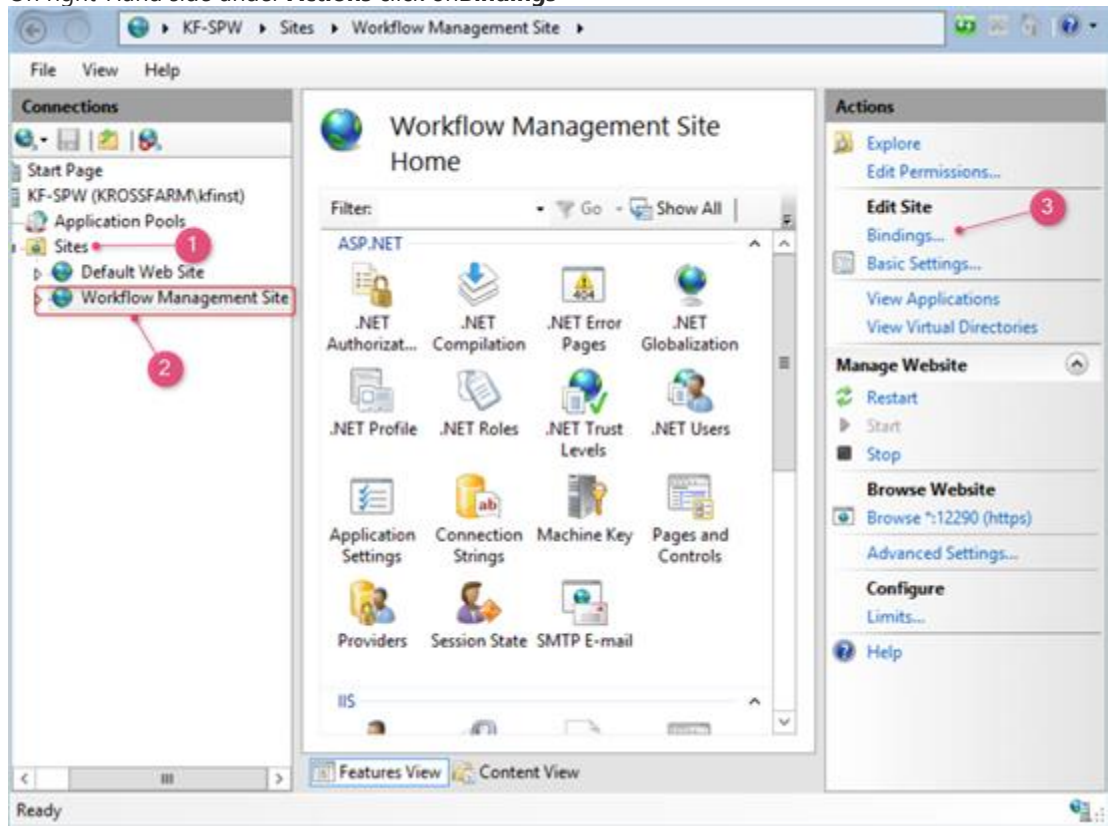

• On this Page, Select Https and Click

| on | Edi |
|----|-----|
|    |     |

•

| Edit      |                          |               |                   |                 |        |                      |
|-----------|--------------------------|---------------|-------------------|-----------------|--------|----------------------|
|           |                          |               | Site              | Bindings        |        | ? X                  |
|           |                          |               |                   |                 |        |                      |
| Туре      | Host Name                | Port          | IP Address        | Binding Informa | ••• /  | Add                  |
| https     |                          | 12290         | *                 |                 |        |                      |
|           | 1                        |               |                   |                 | 2      | e Edit               |
|           |                          |               |                   |                 |        | Remove               |
|           |                          |               |                   |                 |        |                      |
|           |                          |               |                   |                 |        | Browse               |
|           |                          |               |                   |                 |        |                      |
|           |                          |               |                   |                 |        |                      |
|           |                          |               |                   |                 |        |                      |
|           |                          |               |                   |                 |        |                      |
|           |                          |               |                   |                 |        |                      |
|           |                          |               |                   |                 |        |                      |
|           |                          |               |                   |                 |        |                      |
|           |                          |               |                   |                 |        |                      |
|           |                          |               |                   |                 |        | Close                |
|           |                          |               |                   |                 |        |                      |
| this Page | e Under the <b>SSL C</b> | ertificate, c | lick on View cert | ificates        |        |                      |
|           |                          |               | Edit Si           | te Binding      |        |                      |
|           |                          |               |                   |                 |        |                      |
| Type:     |                          | IP addr       | ESS:              |                 | Port:  | _                    |
| https     | ~                        | All Una       | assigned          |                 | 12290  |                      |
|           |                          |               |                   |                 |        | _                    |
| Host r    | name:                    |               |                   |                 |        |                      |
|           |                          |               |                   |                 |        |                      |
|           |                          |               |                   |                 |        |                      |
|           | quire Server Na          | me Indica     | tion              |                 |        |                      |
|           |                          |               |                   |                 |        |                      |
|           |                          |               |                   |                 |        | A                    |
| SSL ce    | rtificate:               |               |                   |                 |        |                      |
| VE.SD     | w krossfarm co           |               |                   |                 | Calant | 1. The second second |
| KF-SP     | w.krossiann.co           | m             |                   | L               | Select | View                 |
|           |                          |               |                   |                 |        |                      |
|           |                          |               |                   |                 | 011    |                      |
|           |                          |               |                   |                 | OK     | Cancel               |
|           |                          |               |                   |                 |        |                      |

• On this page click on **Details tab** 

| <b>R</b> | Certificate                                                                                                    | x |
|----------|----------------------------------------------------------------------------------------------------|---|
| General  | Details Certification Path                                                                                                    | - |
| Thi      | <ul> <li>s certificate is intended for the following purpose(s):</li> <li>Ensures the identity of a remote computer</li> <li>All issuance policies</li> </ul> | - |
|          | Issued to: KF-SPw.krossfarm.com<br>Issued by: KF-SPw.krossfarm.com                                                                                            | - |
| 9        | Valid from 5/28/2016 to 5/28/2021<br>You have a private key that corresponds to this certificate.                                                             |   |
|          | Issuer Statemen                                                                                                    | t |
|          | OK                                                                                                    |   |

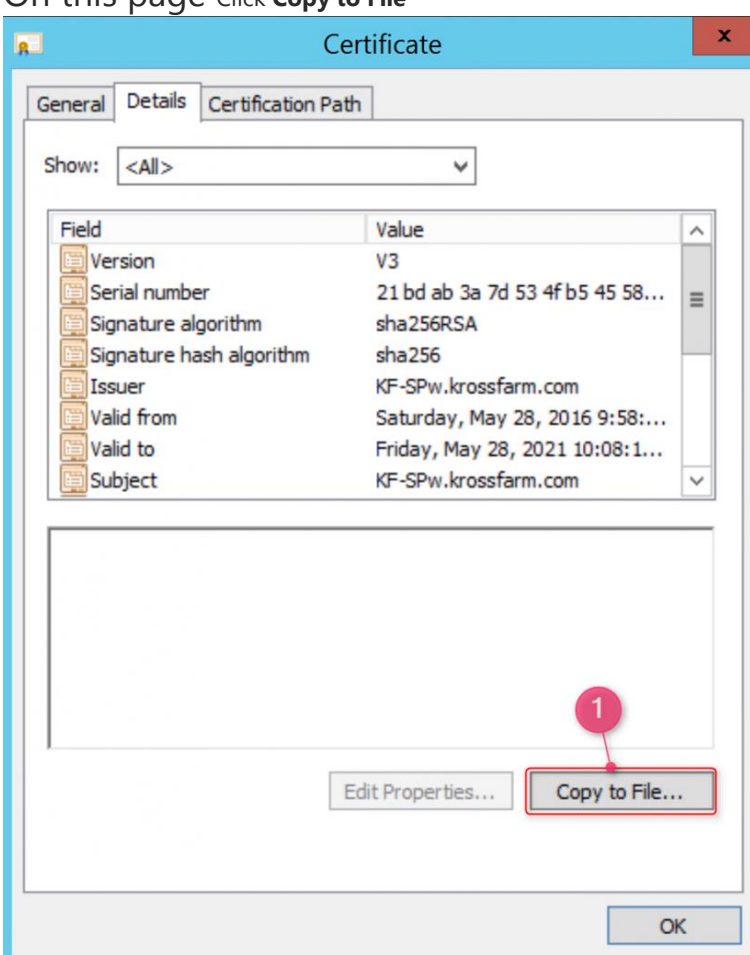

• On this page Click Copy to File

On Welcome to the certificate Export Wizard Click Next

| 🔘 🍠 Certificate Export Wizard                                                                                                    |        |
|----------------------------------------------------------------------------------------------------|--------|
| Welcome to the Certificate Export Wizard                                                                                                    |        |
| This wizard helps you copy certificates, certificate trust lists and certificate revocation lists from a certificate store to your disk.                                                                                                    | on     |
| A certificate, which is issued by a certification authority, is a confirmation of your ide<br>and contains information used to protect data or to establish secure network<br>connections. A certificate store is the system area where certificates are kept. | entity |
| To continue, click Next.                                                                                                    |        |
|                                                                                                    |        |
|                                                                                                    |        |
| Next                                                                                                    | Cancel |

• On Export Private Key page Please Select, No, Do not export the private key and click Next

| Export Private Key<br>You can choose to export the pr                | ivate key with t                   | the certificate.             |                        |
|----------------------------------------------------------------------|------------------------------------|------------------------------|------------------------|
| Private keys are password prote<br>certificate, you must type a pass | cted. If you wa<br>sword on a late | ant to export the<br>r page. | e private key with the |
| Do you want to export the priva                                      | te key with the                    | certificate?                 |                        |
| ○ Yes, export the private k                                          | æy                                 |                              |                        |
| No, do not export the pr                                             | ivate key                          |                              |                        |
|                                                                      |                                    |                              |                        |
|                                                                      |                                    |                              |                        |
|                                                                      |                                    |                              |                        |
|                                                                      |                                    |                              |                        |
|                                                                      |                                    |                              |                        |
|                                                                      |                                    |                              |                        |
|                                                                      |                                    |                              |                        |
|                                                                      |                                    |                              |                        |

• On export File Format page, Select Der encoded binary X.509(.cer) and click Next

| e 🦻 | Certificate Export Wizard                                                                                                    | ^ |
|-----|----------------------------------------------------------------------------------------------------|---|
| Exp | port File Format<br>Certificates can be exported in a variety of file formats.                                                                                  |   |
|     | Select the format you want to use:                                                                                                    |   |
|     | DER encoded binary X.509 (.CER)                                                                                                    |   |
|     | O Base-64 encoded X.509 (.CER)                                                                                                    |   |
|     | <ul> <li>Cryptographic Message Syntax Standard - PKCS #7 Certificates (.P7B)</li> <li>Include all certificates in the certification path if possible</li> </ul> |   |
|     | <ul> <li>Personal Information Exchange - PKCS #12 (.PFX)</li> <li>Include all certificates in the certification path if possible</li> </ul>                     |   |
|     | Delete the private key if the export is successful                                                                                                    |   |
|     | Export all extended properties                                                                                                    |   |
|     | O Microsoft Serialized Certificate Store (.SST)                                                                                                    |   |
|     |                                                                                                    |   |
|     |                                                                                                    |   |
|     |                                                                                                    |   |
|     | Next Cancel                                                                                                    |   |

• On File to export page, Please select the path where certificate will be SaVe and Click Next

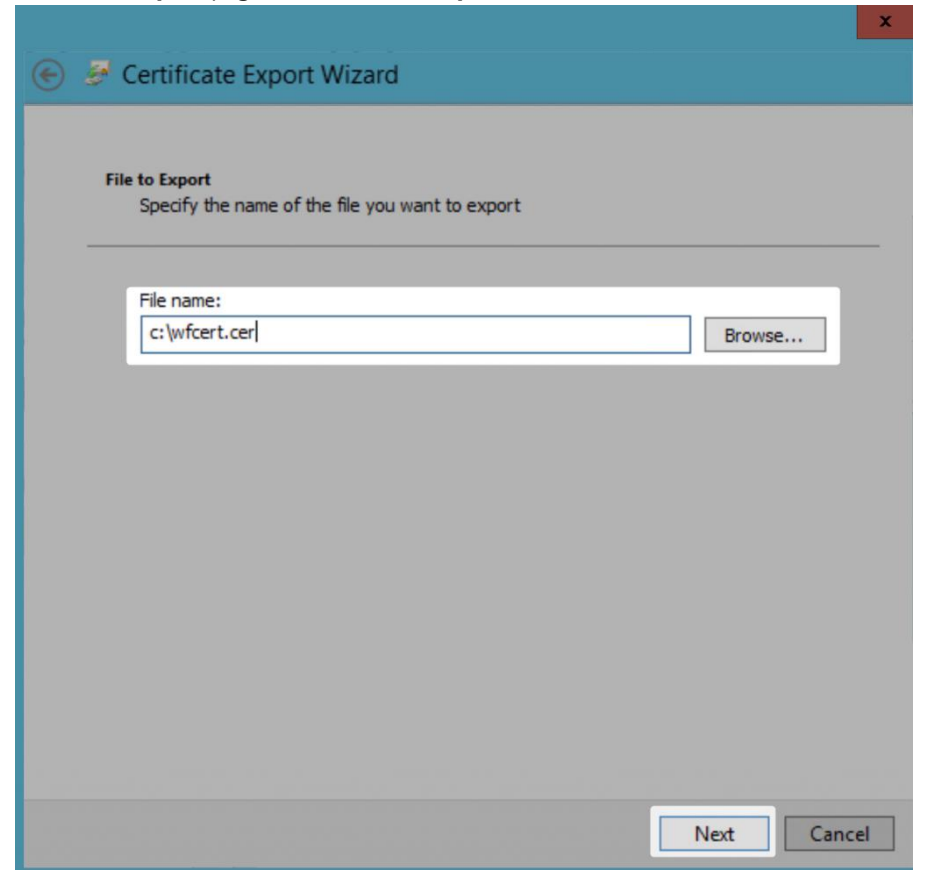

• On **Completing the Certificate export wizard**, Click **Finish** 

|                                                    | ×                                |
|----------------------------------------------------|----------------------------------|
| 🛞 🍠 Certificate Export Wizard                      |                                  |
|                                                    |                                  |
| Completing the Certificate Exp                     | oort Wizard                      |
| You have successfully completed the Certificate    | Export wizard.                   |
| You have specified the following settings:         |                                  |
| File Name                                          | c:\wfcert.cer                    |
| Export Keys                                        | No                               |
| Include all certificates in the certification path | No                               |
| File Format                                        | DER Encoded Binary X.509 (*.cer) |
|                                                    |                                  |
|                                                    |                                  |
|                                                    |                                  |
|                                                    |                                  |
|                                                    |                                  |
|                                                    |                                  |
|                                                    |                                  |
|                                                    |                                  |
|                                                    |                                  |
|                                                    |                                  |
|                                                    | Finish Cancel                    |

• You will get **Message** "the export was **sucessful**". and click **ok** 

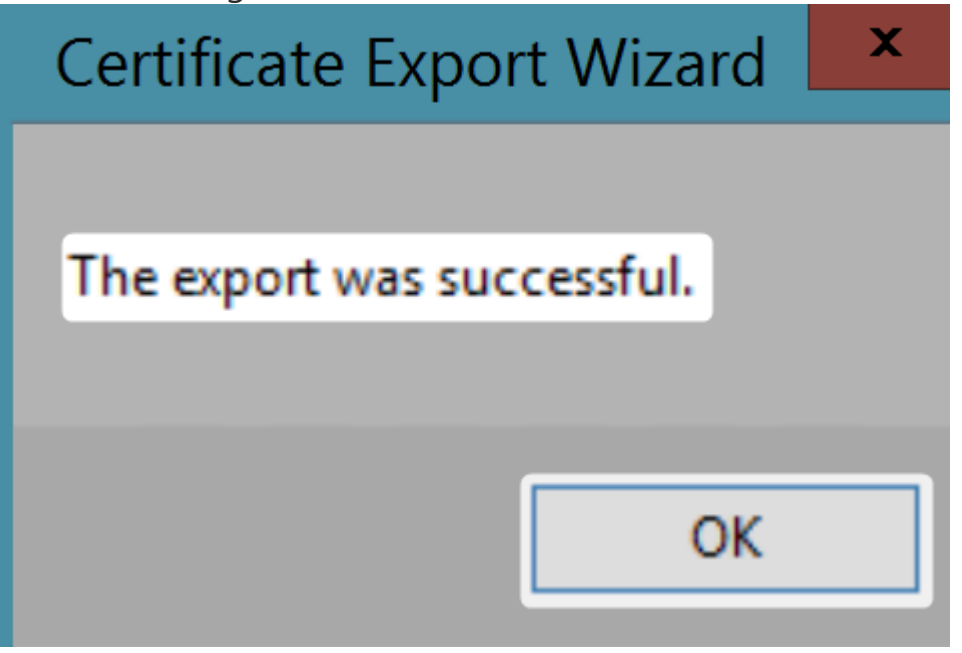

#### Move the File

#### Now move the Certificate to the SharePoint Server.

Import Certificate into SharePoint.

- Now Login on the SharePoint Server with Farm Admin account
- Open the Central Admin Site
- Click on Security and Click on Trust on right-hand side

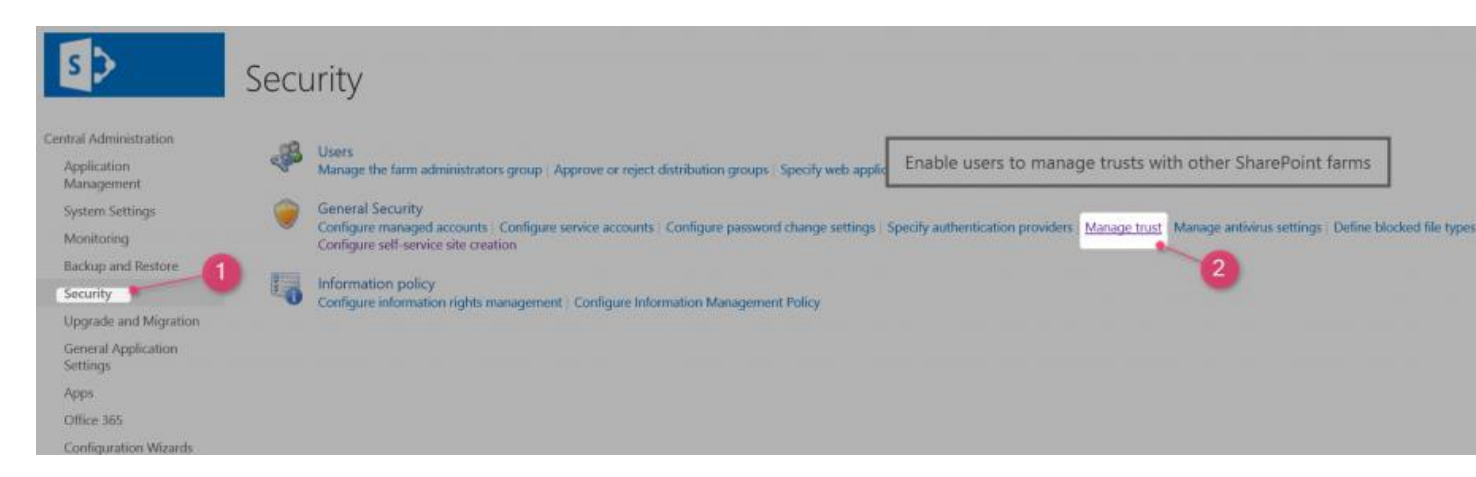

• on **Trust page** Click on **New** 

| New Edit Delete                                                                              |             |                                  |
|----------------------------------------------------------------------------------------------|-------------|----------------------------------|
| New trust relationship for this farm<br>Configure a new trust relationship for<br>this farm. | Description | Type<br>Trusted Service Consumer |
| System Settings                                                                              |             |                                  |

- On Establish Trust Relationship Page enter the following information
  - Name of the Certificate
  - **Path of Certificate**( where you save the certificate)
- Click **Ok**.

| Establish Trust Relatio                                                                                                    | onship                                                                        | ×                        |
|----------------------------------------------------------------------------------------------------|-------------------------------------------------------------------------------|--------------------------|
| General Setting<br>The name for this trust<br>relationship.<br>Learn about trusts.                                                                                                    | Name:<br>Workflow Manager                                                     | -1                       |
| Root Certificate for the trust<br>relationship<br>This is mandatory regardless<br>of whether you want to<br>provide to or consume trust<br>from the other farm. Please<br>add the Root Certificate for<br>the other farm with which<br>you want to establish a trust<br>relationship.<br>Learn about certificates. | Root Authority Certificate                                                    | Browse                   |
| Security Token Service (STS)<br>certificate for providing<br>Trust<br>This step is optional. Only<br>add this certificate if you<br>want to provide trust to<br>another farm.                                                                                                    | Provide Trust Relationship Token Issuer Description: Token Issuer Certificate | Browse<br>3<br>OK Cancel |

• You will see your **certificate added**.

| Name             | Description |
|------------------|-------------|
| local            |             |
| Workflow Manager |             |
|                  |             |

That's it, we successfully build the trust. Now move to the next Step and register the workflow Proxy.

### Register Workflow Service Proxy

In this Wiki article, we will walk through the Steps to register workflow Service Proxy with SharePoint Server 2016.

- Please, login on the SharePoint Server ( I picked the App server where Central admin Hosted).
- Open the SharePoint PowerShell window
- In the PowerShell console type this command.

```
Register-SPWorkflowService -SPSite
"http://kfsp.krossfarm.com:9101/sites/workflow" -WorkflowHostUri "http://kf-
spw.krossfarm.com:12291"
```

- -SPSite : URL of Site collections.
- -WorkflowHostURI: Workflow Host URI is the url of the Workflow site.
   PS C1\> Register -SPWorkflowService -SPSite "https://kfsp.krossfarm.com/1010f/sites/workflow" -WorkflowHostWri "https://kf-spw.krossfarm.com/10200"

This completes the configuration of the Workflow Manager and let's move to verification step

## Validation of Configuration of Workflow Manager 1.0

In this wiki, we will go through the steps to verify the installation and configuration of the Workflow Manager for SharePoint 2016. We will test it from Central admin of SharePoint then open the site ( any site collection) in the SharePoint Designer and verify that SharePoint 2013 Workflow

#### Verify from Central Admin

• Login on SharePoint Central Admin with farm Admin account

• Click on Application Management > Under Service Application Click on Manager Service Application

| 5>                                                  | Арр | lication Management                                                                                                    |  |  |
|-----------------------------------------------------|-----|----------------------------------------------------------------------------------------------------|--|--|
| Central Administration<br>Application<br>Management | -   | Web Applications<br>Manage web applications   Configure alternate access mappings                                                                |  |  |
| System Settings                                     | 100 | Site Collections                                                                                                    |  |  |
| Monitoring                                          |     | Create site collections   Delete a site collection   Confirm site use and deletion   Specify quota templates   Configure quotas and locks   Chan |  |  |
| Backup and Restore                                  | 131 | Service Applications                                                                                                    |  |  |
| Security                                            |     | Manage service applications Configure service application associations Manage services on server                                                 |  |  |
| Upgrade and Migration                               | 100 | Databases                                                                                                    |  |  |
| General Application<br>Settings                     |     | Manage content databases   Specify the default database server   Configure the data retrieval service                                            |  |  |
| Apps                                                |     |                                                                                                    |  |  |
| Office 365                                          |     |                                                                                                    |  |  |
|                                                     |     |                                                                                                    |  |  |

On this Page you will see Workflow Service Application proxy

| Sev Canada Debe Manage | and and a second second |                                                              |
|------------------------|----------------------------------------------------------------------------------------------------|--------------------------------------------------------------|
| Central Administration | Note -                                                                                                    | lue.                                                         |
| Application            | Application Discovery and Load Balance Service Application                                                                                                    | Application Discovery and Load Balancer Service Application  |
| Management             | Application Discourry and Load Balancer Service Application Prose, aTcNe554 395-4643 3040-004b000052c                                                                                                    | Application Discovery and Load Balancer Service Application  |
| System Settings        | KTARKS                                                                                                    | Managed Metadata Service                                     |
| Monitoring             | KINMS                                                                                                    | Managed Metadata Service Connection                          |
| Backap and Restore     | 87-025                                                                                                    | User Profile Service Application                             |
| Security               | AP-UPA                                                                                                    | User Profile Service Application Proty                       |
| Upgrade and Migration  | Fecunity Token Service Application                                                                                                    | Senarity Token Service Application                           |
| General Application    | SattingGenicologi                                                                                                    | Microsoft SharePoint Foundation Subscription Settings Servi- |
| Settings               | Microsoft SharePoint Foundation Subscription Settings Service Application Provy                                                                                                    | Mensoft SharePoint Foundation Subscription Settings Service  |
| 7004                   | State Service                                                                                                    | State Service                                                |
| Office 365             | State Service                                                                                                    | State Sensitio Proxy                                         |
| Configuration Waterds  | Workflow Service Application Prints                                                                                                    | Workflow Service Application Proxy                           |
|                        |                                                                                                    |                                                              |

Highlight Workflow Service Application Proxy and Click on Manage

| Total Constant                  | 22 22 22 22 22 22 22 22 22 22 22 22 22                                                                                                    |
|---------------------------------|----------------------------------------------------------------------------------------------------|
| Central Administration          | And a second second second second second second second second second second second second second second second                                                           |
| Application<br>Management       | Application Discoursy and Load Balance Service Application<br>Application Discoursy and Load Balance Territie Application Proor, al-Onclui 1975 -8-45 (666) 4045-656-521 |
| Settern Settings                | REMARK.                                                                                                    |
| Monitoring                      | ETAMAS                                                                                                    |
| Backup and Restore              | KO-LUTA                                                                                                    |
| Security:                       | N2-LIFW                                                                                                    |
| <b>Uppraite and Migration</b>   | Security Taken Service Application                                                                                                    |
| General Application<br>Settings | SettingsbeversApp<br>Microsoft StopeRose Foundation Subscription Settings Service Application Prov                                                                       |
| Appa                            | State Service                                                                                                    |
| C1964-365                       | The lands                                                                                                    |
| Configuration Weards            | Weathfree Service Application Prony                                                                                                    |

• On this Page, You will see the message" Workflow is Connected"

# Workflow Service Status

#### Workflow is Connected

- Now Go to Application management > under Service Application > Click on Configure service application associations
- On this page Make Sure Workflow Service Application proxy is associated with all required Web Application.

#### Verify Using the PowerShell

Let's Check the Status of Workflow Manager Service Application status using the powerShell.

Open the SharePoint PowerShell console on the SharePoint Server. Run the Below Command.

Get-SPWorkflowServiceApplicationProxy | Select \*

| Output will be likely this.              |                                                                       |
|------------------------------------------|-----------------------------------------------------------------------|
| PS C:\Users\kfinst> Get-SPWorkflowServic | eApplicationProxy   Select *                                          |
|                                          |                                                                       |
| Partitioned                              | : False                                                               |
| IsClientValid                            | : True                                                                |
| QueueMaxMessageConcurrency               | : 20                                                                  |
| QueueMaxRetry                            | : 5                                                                   |
| QueueRetryMaximumPause                   | : 200                                                                 |
| QueueRetryInitialPause                   | : 20                                                                  |
| AllowQueue                               | : True                                                                |
| WorkflowServiceRequestTimeout            | : 00:00:20                                                            |
| WorkflowServiceDeploymentRequestTimeout  | : 00:03:20                                                            |
| TypeName                                 | : Workflow Service Application Proxy                                  |
| ManageLink                               | : Microsoft.SharePoint.Administration.SPAdministrationLink            |
| PropertiesLink                           |                                                                       |
| CanUpgrade                               | : True                                                                |
| IsBackwardsCompatible                    | : True                                                                |
| NeedsUpgradeIncludeChildren              | : False                                                               |
| NeedsUpgrade                             | : False                                                               |
| UpgradeContext                           | : Microsoft.SharePoint.Upgrade.SPUpgradeContext                       |
| ShouldDeferUpgradeActions                | : False                                                               |
| Name_                                    | : Workflow Service Application Proxy                                  |
| DisplayName                              | : Workflow Service Application Proxy                                  |
| Id                                       | : fbff443e-c35e-46b1-987d-be4668fdee4e                                |
| Status                                   | : Online                                                              |
| Parent                                   | : WorkflowServiceProxy                                                |
| Version                                  | : 25531                                                               |
| DeploymentLocked                         | : False                                                               |
| Properties                               | : ()                                                                  |
| Farm                                     | : SPFarm Name=SharePoint_Config                                       |
| UpgradedPersistedProperties              | : 1                                                                   |
| SolutionProviderFactory                  | : Microsoft.SharePoint.WorkflowServices.FabricSolutionProviderFactory |
| CanSelectForBackup                       | : False                                                               |
| DiskSizeRequired                         | : 0                                                                   |
| CanSelectForRestore                      | : False                                                               |
| CanRenameOnRestore                       | : False                                                               |
|                                          |                                                                       |

#### PS C:\Users\kfinst>

#### Verify from SharePoint Designer 2013

Now we will use the SharePoint Designer and verify the configuration,

Note: We don't have SharePoint Designer version for Server 2016, as per MSFT SharePoint Designer 2013 still works with Sharepoint 2016. Also in the workflow platform it is still saying SharePoint 2013 Workflow platform.

- 1. Open SharePoint Designer 2013 by selecting it on the **Start** menu. Click **Start** icon, click **All Programs**, click **Microsoft Office 2013**, and then click **SharePoint Designer 2013**.
- 2. Click **Open Site** on the SharePoint Designer 2013 start page.
- 3. Enter the SharePoint 2013 site that you want to connect to. For example, **http://www.contoso.com/sites/a-sharepoint-site**.
- 4. Click **Open** to open the site.
- 5. Enter your credentials, if prompted. (If security is not integrated with the computer you signed in on then you are prompted to enter your credentials.) Make sure to use credentials that have access to the SharePoint 2013 site.

6. In Designer Click on Workflows and from Ribbon Click on List Workflow and select any one

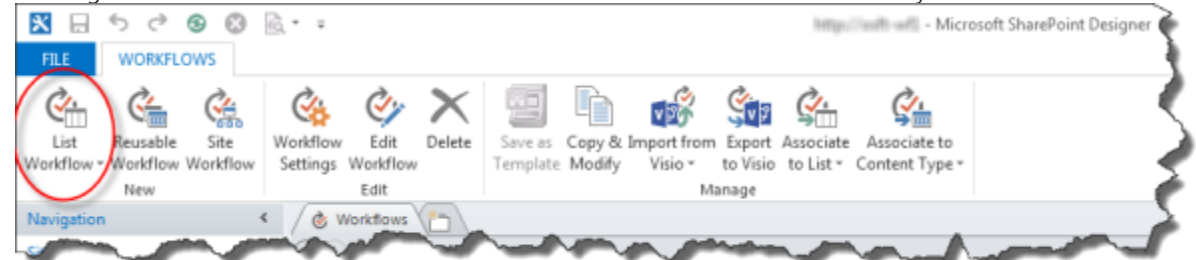

7. On the **Create List Workflow** dialog box, Click on **Platform Type** drop down and you will see the **SharePoint 2013 Workflow**.

| С | reate List Workflow - Documents                    |
|---|----------------------------------------------------|
| Γ |                                                    |
|   | Add a new workflow to your list                    |
|   | Enter a name and description for your new workflow |
|   | Name:                                              |
|   | My First SharePoint 2013 Workflow                  |
|   | Description:                                       |
|   | A sample workflow for MSDN.                        |
|   |                                                    |
|   | Choose the platform to build your workflow on      |
|   | Platform Type: SharePoint 2013 Workflow            |
|   | OK Cancel                                          |

This will complete our testing / validation of the Installation and configuration. Now we can create the 2013 Platform workflows.

### **Reference:**

https://msdn.microsoft.com/en-us/library/jj193528.aspx?f=255&MSPPError=-2147217396